# Mobile APP – "LedArt" Operating Instructions

#### 1. Software download

Scanning the QR code downloaded and installed.

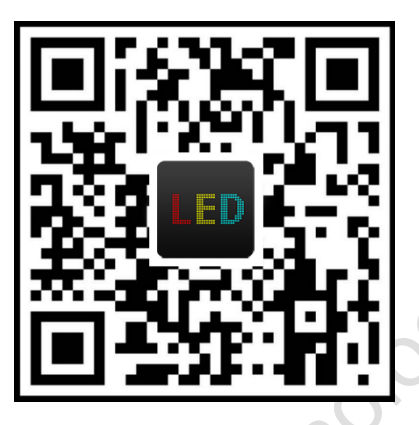

## 2. Connect the control card and modify the Wi-Fi password

1). Connect the control card: Open the *LedArt* application, click the "Find device" button on the lower right corner, select the Wi-Fi signal connect to the control card (the Wi-Fi default password is 88888888). After the connection is successful, the software interface displays the name of the control card.

|                    |                       | -        |          |                                    |
|--------------------|-----------------------|----------|----------|------------------------------------|
| Border             | No border >           |          |          | Please select device               |
| Background         | Null >                |          |          | 중 W64_1558320961                   |
| Find device Not co | Find device Send      | 1        | 2        | _                                  |
|                    |                       | $\frown$ | $\frown$ |                                    |
| Border             | No border >           | (4)      | (3)      |                                    |
| Background         | Null >                |          | Ŭ        | W64_1558320961                     |
| Find device W6     | 4_1558320961<br>V4.15 |          |          |                                    |
| /                  | *                     |          |          | Connection is successful, scanning |

Connection successful, device will be showed here

2). Change password: The initial password is very simple. For the safety of parameters and programs, According to the software prompt, change the password (8~16-digit combination of letters and numbers) and re-enter the new password and connect.

| evice WiFi password is too<br>e, there is a security risk, please<br>W64_1558320961<br>Please enter your particular<br>firm password | W64_1558320961                                                          | Connect to WLAN          |
|----------------------------------------------------------------------------------------------------|-------------------------------------------------------------------------|--------------------------|
| firm password                                                                                                    | e device WiFi password is too<br>nple, there is a security risk, please | W64_1558320961           |
| firm password                                                                                                    | WiFi password                                                           | Please enter your passwo |
|                                                                                                    | Confirm password                                                        |                          |
| Cancel OK OK                                                                                                    | Cancel OK                                                               | ОК                       |

change Password

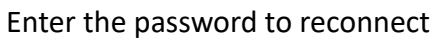

#### 3. Screen Parameters Setting

Click the settings icon in the upper right corner, Select [Screen Parameter Settings] and enter the access password (password: 888) to enter the setting interface, after setting the resolution of the display. The default is the normal P10 parameter (P4.75 selects C2, the chip is 16188B). The single module selects C46, and it is necessary to adjust the scanning frequency, clock frequency, polarity setting and other parameters when the display is abnormal.

| 17:24     | 0.1K/s          | ố 🕅 🗟 🗷      |
|-----------|-----------------|--------------|
| <         | Screen settings | Sync         |
| Width     |                 | 256          |
| Height    |                 | 64           |
| Color     | Si              | ngle color 🔻 |
| Gradation |                 | N/A 🔻        |
|           |                 |              |

| Scan type      | Common P10 > |
|----------------|--------------|
| Data polarity  | High Low     |
| OE polarity    | High Low     |
| Latch polarity | High Low     |
| Clock polarity | High Low     |
| Data mirror    | High Low     |

## 4. Edit and Send Programs

1. Editing program: Click the "+" icon on the right side of the main interface to add the program content, which is optional for text, picture and clock. In the program editing interface, you can set the style of the text as well as display special effects, clock styles and simple pictures.

Note: one display can only add up to two program areas.

| 17:26                     | …5.8K/s 🗑 淵旭 奈 🐵         |          |   | 17:26                            | 0.8K/s 🏵 📲 🛜 💷   |
|---------------------------|--------------------------|----------|---|----------------------------------|------------------|
| Ξ                         | 新节目6                     | <b>છ</b> |   | New Program                      | m7 හි            |
| 2019/06,<br>星期二<br>17:26: |                          | <b>(</b> |   |                                  | SPLAY            |
| Program Clo               | Text Text                | +        |   | Program Text                     | +                |
| Clock style               |                          | 9:00     |   | TEXT DISPLAY                     |                  |
| Time zone                 | (UTC+08:00)Follow system | >        |   | Arial 🔻 34 🕶 📒 ]                 | B I <u>U</u> ≡ > |
| Font size                 | 20px                     | >        | 0 | Animation effects                | Display static > |
| Date                      | YYYY/MM/DD               | >        |   | Speed                            | 10 🔻             |
| Week                      | 星期一                      | >        |   | Hold                             | 3S 🔻             |
| Time                      | HH:mm:ss                 | >        |   | Immediate clear                  |                  |
| Display mode              | Multi-line show          | >        |   | Border                           |                  |
| Interval                  | 3                        | •        |   | Background                       | Null >           |
| Find device               | W64_1558319133<br>V4.15  | d        |   | Find device W64_1558319<br>V4.15 | 133 Send         |

2. Sending programs: After edited, click the "Send" button in the lower right corner of the software to update the programs.

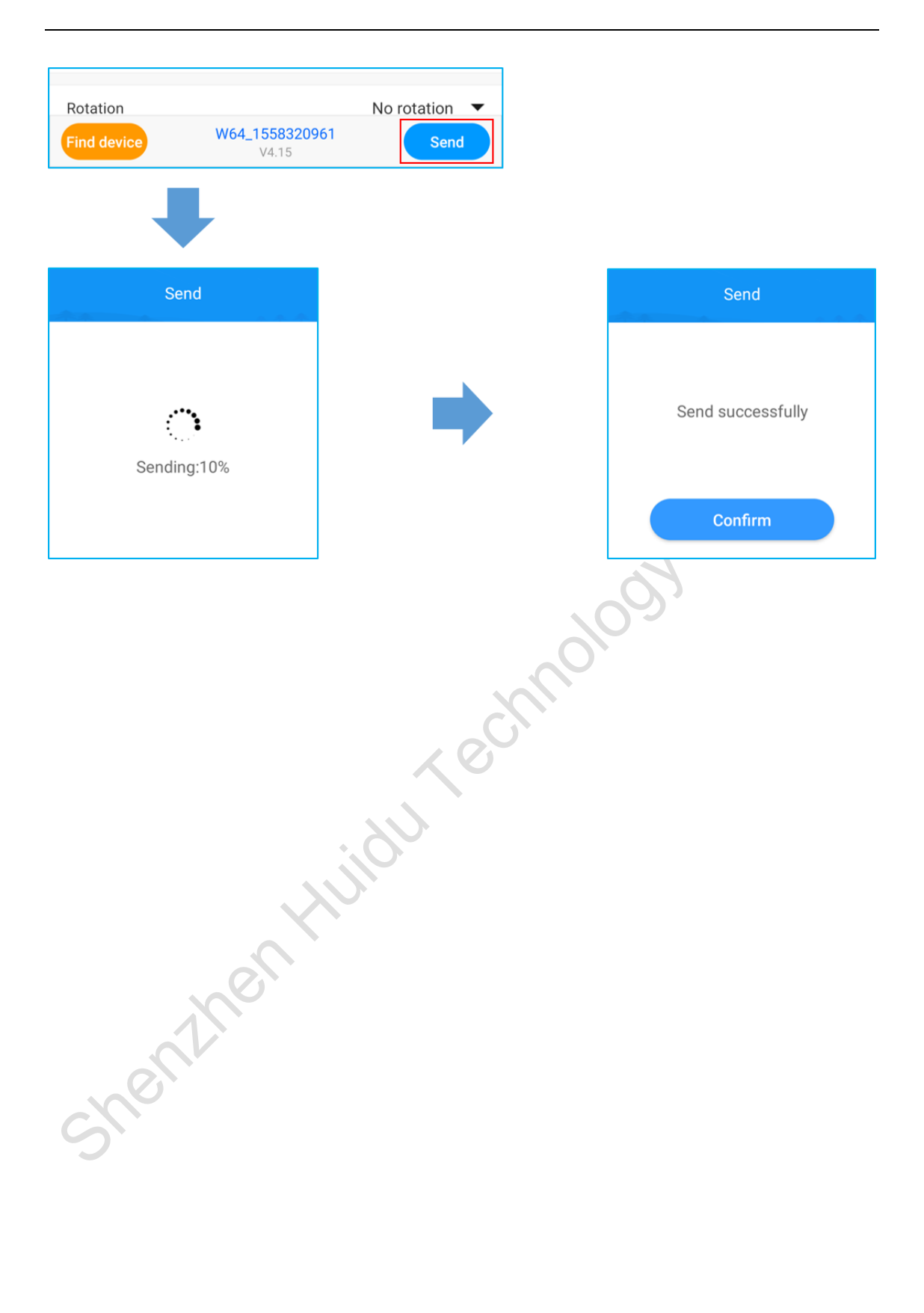